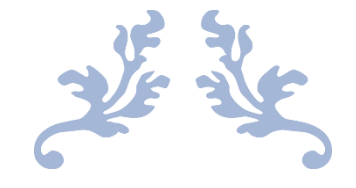

# LICENSE SUSPENSION

User Manual

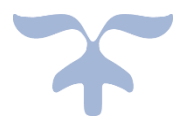

MAY 26, 2021 C-TEL INFOSYSYTEMS PVT.LTD Hyderabad, Telangana

# Contents

| SUPER INTENDENT LOGIN | 2  |
|-----------------------|----|
| APPLICANT LOGIN       | 4  |
| IOE LOGIN             | 6  |
| COLLECTOR LOGIN       | 8  |
| IOE LOGIN             | 10 |
| APPLICANT LOGIN       | 12 |
| IOE LOGIN             | 14 |
| COLLECTOR LOGIN       | 16 |
|                       |    |

#### SUPER INTENDENT LOGIN

- User required to enter Username & Password.
- Enter verification code
- Click on login button to enter in to the application.

| राग म्हार<br>स्वय्य पार<br>प्रार |                                            |                                                                                                    | Department Of Excise             |
|----------------------------------|--------------------------------------------|----------------------------------------------------------------------------------------------------|----------------------------------|
| Shri Hin<br>Hon'ble Ch           | nanta Biswa Sarma<br>ief Minister of ASSAM | Shri Parima<br>Hon'ble Minister                                                                                 | I Suklabaidya<br>of Excise ASSAM |
|                                  | Liser Name                                 |                                                                                                    |                                  |
|                                  | Password                                   |                                                                                                    |                                  |
|                                  | Verification Code •                        | Get a new code                                                                                                  |                                  |
|                                  | Enter Verification Code                    | The second second second second second second second second second second second second second second second se |                                  |
|                                  | Don't have an account? Sign Up             | Forgot Password?                                                                                                |                                  |
|                                  | Track Status                               | <b>&gt;</b>                                                                                                    |                                  |
|                                  |                                            |                                                                                                    |                                  |

- Move the mouse cursor on to License Registration tab
- Click on the License Suspension sub tab

| प्रतन विषण<br>स्विद्य गिम<br>स्विद्य गिम | त<br>Department Of                                    | Excise                       |                 |                     |                 |            |                   |                |                  | 51 Home       | chaitanya   🗗   |
|------------------------------------------|-------------------------------------------------------|------------------------------|-----------------|---------------------|-----------------|------------|-------------------|----------------|------------------|---------------|-----------------|
| 🔝 Master Data                            | 표 License Registration ~ 은 이                          | Jsers 🙆 Rep                  | ports           | Others              | 🔒 Stoc          | k Receipts |                   |                |                  |               |                 |
| NEW LICENSE                              | New License<br>Approved Licenses                      |                              |                 |                     |                 |            |                   |                | Licens           | e Registratio | n / New License |
|                                          | License Renewal                                       | rt Date E                    | ind Date        | 23-May-20           | )21             | Licen      | se Sub Types      | All            |                  |               | • Search        |
| 10 *                                     | License Requests License Modifications                |                              |                 |                     |                 |            |                   |                | Sear             | rch:          |                 |
| Reference Applic<br>Id • Name            | Request For Surrender Of License<br>License Surrender | Application<br>Type          | License<br>Type | License<br>Category | License<br>Code | Status     | License<br>Number | Assigned<br>To | License<br>Track | Action        | Download        |
| L2100025 chaitan                         | Bottle pvt ltd.                                       | Fresh Issuance<br>of License | Retail<br>Sale  | IMFL                | RT1             | DRAFT      |                   |                | Track            | 8             |                 |
|                                          |                                                       |                              |                 |                     |                 |            |                   |                |                  | Pre           | vious Next      |

- User will get redirected to license suspension page
- Click on the suspend license button

| LICENSE S  | USPENSION         |                  |                   |                     |                 |                     |                 |                   | License Registr | ation / L | icense Sı | uspension |
|------------|-------------------|------------------|-------------------|---------------------|-----------------|---------------------|-----------------|-------------------|-----------------|-----------|-----------|-----------|
|            | Start Date 🛛 🛗    | 23-May-2021      | End D             | Date 🛗 23-Ma        | y-2021          | Manufacture Ty      | pes All         |                   | v               | Search    | ₽         | Ľ         |
| 10         | •                 |                  |                   |                     |                 |                     |                 |                   | Search          | :         |           |           |
| Profile Id | Applicant<br>Name | Business<br>Name | Applicant<br>Type | Application<br>Type | License<br>Type | License<br>Category | License<br>Code | License<br>Number | Assigned<br>To  | View      | Action    | Print     |
| No data av | vailable          |                  |                   |                     |                 |                     |                 |                   |                 |           |           |           |
|            |                   |                  |                   |                     |                 |                     |                 |                   |                 | Pr        | evious    | Next      |
| + Suspen   | d License         |                  |                   |                     |                 |                     |                 |                   |                 |           |           |           |

- User will get License suspension popup.
- User need to select which license type he/she want to suspend by filling all the mandatory fields.
- Click on Suspend button

| Select License<br>Type     | RetailSale          | • |
|----------------------------|---------------------|---|
| Select License<br>Category | IMFL                | • |
| Select License*            | chaitanya(L2100024) | v |
| Show cause<br>notice Issue | ©yes Ono            |   |
| Notice File *              | Browse dummy.pdf    |   |
| Remarks *                  | Suspend             |   |
|                            |                     |   |

- User will get alert as license suspended with no ABC123.
- Indent details will get visible on page and it is assigned to applicant.

| CENSE SU   | JSPENSION         | 4                               |                   |                              |                 |                     |                 |                | License Regi                         | stration / | License S | uspens |
|------------|-------------------|---------------------------------|-------------------|------------------------------|-----------------|---------------------|-----------------|----------------|--------------------------------------|------------|-----------|--------|
|            | Start Date        | 23-May-2021                     | End D             | ate 🗰 23-May                 | -2021           | Manufactu           | re Types        | All            | ×                                    | Search     | ₽         |        |
| 10         | •                 |                                 |                   |                              |                 |                     |                 |                | Sea                                  | rch:       |           |        |
| Profile Id | Applicant<br>Name | Business Name                   | Applicant<br>Type | Application<br>Type          | License<br>Type | License<br>Category | License<br>Code | License Number | Assigned To                          | View       | Action    | Prin   |
| L2100024   | chaitanya         | SIP & SNAKS BAR &<br>RESTAURANT | Individual        | Fresh Issuance<br>of License | RetailSale      | IMFL                | RT1             | ORT1CC0001021  | chaitanya<br>(Applicant<br>Licensee) | ()<br>()   |           | •      |

# APPLICANT LOGIN

- User required to enter Username & Password.
- Enter verification code
- Click on login button to enter in to the application.

| राज्य प्रदेशन<br>स्वच्छ पारत<br>एक करन ब्लहना की ओर |                                            | Department Of Excise                    |
|-----------------------------------------------------|--------------------------------------------|-----------------------------------------|
| Shri Himant<br>Hon'ble Chief Mi                     | ta Biswa Sarma<br>nister of ASSAM          | mal Suklabaidya<br>ster of Excise ASSAM |
|                                                     | User Name                                  |                                         |
| 1                                                   | Password                                   |                                         |
| Ver                                                 | ification Code • 184136 Get a new code     | _                                       |
| E                                                   | Enter Verification Code                    |                                         |
| Dor                                                 | n't have an account? Sign Up Forgot Passwo | ord?                                    |
| Тг                                                  | ack Status                                 |                                         |

- Move the mouse cursor on to License Registration tab
- Click on the License Suspension sub tab

| प्राप्त प्रवच्छ<br>स्वच्छ पारत<br>एक करम स्वच्छा की ओर | Department Of                                  | Excise                       |                 |                     |                 |          |                   |                |                  | 51 Home               | chaitanya   🗗   |
|--------------------------------------------------------|------------------------------------------------|------------------------------|-----------------|---------------------|-----------------|----------|-------------------|----------------|------------------|-----------------------|-----------------|
| 💵 Master Data                                          | icense Registration 🗸 🔗 🕻                      | Jsers 底 Rep                  | orts            | Others              | 🔒 Stock         | Receipts |                   |                |                  |                       |                 |
| NEW LICENSE Appr                                       | / License<br>roved Licenses                    |                              |                 |                     |                 |          |                   |                | License          | e Registration        | n / New License |
| Licen                                                  | nse Renewal                                    | rt Date E                    | nd Date 📔       | 23-May-20           | 21              | Licens   | se Sub Types      | All            |                  |                       | • Search        |
| 10 · Licen                                             | nse Requests                                   |                              |                 |                     |                 |          |                   |                | Sear             | ch:                   |                 |
| Reference Applic Required Id • Name Licen              | uest For Surrender Of License<br>nse Surrender | Application<br>Type          | License<br>Type | License<br>Category | License<br>Code | Status   | License<br>Number | Assigned<br>To | License<br>Track | Action                | Download        |
| L2100025 chaitanya                                     | Bottle pvt ltd.                                | Fresh Issuance<br>of License | Retail<br>Sale  | IMFL                | RT1             | DRAFT    |                   |                | Track            | <ul> <li>Ø</li> </ul> |                 |
|                                                        |                                                |                              |                 |                     |                 |          |                   |                |                  | Prev                  | vious Next      |

- User will get redirected to License suspension page.
- Click on the Application Explanation button.

| L | ICENSE S   | USPENSIC          | ON                                 |                   |                                 |                 |                     |                 |                     | Lice                                 | nse Reg                              | istration / Lic | ense Suspension |
|---|------------|-------------------|------------------------------------|-------------------|---------------------------------|-----------------|---------------------|-----------------|---------------------|--------------------------------------|--------------------------------------|-----------------|-----------------|
|   | :          | Start Date        | 23-May-2021                        |                   | End Date                        | 23-May-2        | 2021                | Man             | nufacture Types All |                                      |                                      | *               | Search          |
|   | 10         | •                 |                                    |                   |                                 |                 |                     |                 |                     |                                      | Sea                                  | arch:           |                 |
|   | Profile Id | Applicant<br>Name | Business<br>Name                   | Applicant<br>Type | Application<br>Type             | License<br>Type | License<br>Category | License<br>Code | License Number      | Assigned<br>To                       | View                                 | Action          | Print           |
|   | L2100024   | chaitanya         | SIP & SNAKS<br>BAR &<br>RESTAURANT | Individual        | Fresh<br>Issuance of<br>License | RetailSale      | IMFL                | RT1             | 0RT1CC0001021       | chaitanya<br>(Applicant<br>Licensee) | <ul><li></li><li></li><li></li></ul> | Applicant Expla | nation          |

- User will get a pop-up window
- User need to fill all mandatory fields.
- Click on submit button

| Applicant Explanat      | ion |                                    |        |        | × |
|-------------------------|-----|------------------------------------|--------|--------|---|
| Remark by Mr.<br>Mahesh | :   | Suspend                            |        |        |   |
| Explanation*            | :   | Please don't suspend my<br>License |        |        |   |
|                         |     |                                    | Cancel | Submit |   |
|                         |     |                                    |        |        |   |

- User will get alert as explanation submitted successfully
- Application is assigned or forwarded to SHO/IOE

| LICENSE SUSPENSIO         | N                               |                   |                           |                 |                     |                 |                     | License Reg                                  | istration | / License | Suspension |
|---------------------------|---------------------------------|-------------------|---------------------------|-----------------|---------------------|-----------------|---------------------|----------------------------------------------|-----------|-----------|------------|
|                           | Start Date 🛗 23                 | 3-May-2021        | End Date                  | 23-№            | 1ay-2021            | Man             | nufacture Types All |                                              |           | •         | Search     |
| 10 -                      |                                 |                   |                           |                 |                     |                 |                     | Sea                                          | arch:     |           |            |
| Profile Id Applicant Name | Business Name                   | Applicant<br>Type | Application<br>Type       | License<br>Type | License<br>Category | License<br>Code | License Number      | Assigned To                                  | View      | Action    | Print      |
| L2100024 chaitanya        | SIP & SNAKS BAR<br>& RESTAURANT | Individual        | Fresh Issuance of License | RetailSale      | IMFL                | RT1             | ORT1CC0001021       | Mr. Srikanth<br>(Station House<br>Inspector) | ()<br>()  |           | 8          |
|                           |                                 |                   |                           |                 |                     |                 |                     |                                              |           | Previous  | Next       |

# **IOE LOGIN**

- User required to enter Username & Password.
- Enter verification code
- Click on login button to enter in to the application.

| अपर प्रवर्श<br>स्विच्छ पारत<br>प्रात्सार करुवर स्वरहता से ओर |                                                                                                    | Department Of Excise                |
|--------------------------------------------------------------|----------------------------------------------------------------------------------------------------|-------------------------------------|
| Shri Him<br>Hon'ble Chie                                     | anta Biswa Sarma<br>ef Minister of ASSAM<br>Hereitaria and the second second s | al Suklabaidya<br>r of Excise ASSAM |
|                                                              | 🛔 User Name                                                                                                    | ]                                   |
|                                                              | Password                                                                                                    | ]                                   |
|                                                              | Verification Code * 184136 Get a new code                                                                                                    |                                     |
|                                                              | Enter Verification Code                                                                                                    |                                     |
|                                                              | Don't have an account? Sign Up Forgot Password                                                                                                    | ?                                   |
|                                                              | Track Status                                                                                                    |                                     |

- Move the mouse cursor on to License Registration tab
- Click on License Suspension sub tab

| 0174 De014<br>स्वच्छ प<br>एक करम स्मय्हता | Department Of                                         | Excise                       |                 |                     |                 |            |                   |                |                  | 51 Home       | chaitanya   🗗   |
|-------------------------------------------|-------------------------------------------------------|------------------------------|-----------------|---------------------|-----------------|------------|-------------------|----------------|------------------|---------------|-----------------|
| 💵 Master Data                             | E License Registration → A                            | Users 🔞 Repo                 | orts            | Others              | 🔒 Stoc          | k Receipts |                   |                |                  |               |                 |
| NEW LICENSE                               | New License<br>Approved Licenses                      |                              |                 |                     |                 |            |                   |                | Licens           | e Registratio | n / New License |
|                                           | License Renewal                                       | art Date Er                  | nd Date 📔       | 23-May-20           | 21              | Licen      | se Sub Types      | All            |                  |               | • Search        |
| 10 •                                      | License Requests License Modifications                |                              |                 |                     |                 |            |                   |                | Sear             | rch:          |                 |
| Reference Applic<br>Id • Name             | Request For Surrender Of License<br>License Surrender | Application<br>Type          | License<br>Type | License<br>Category | License<br>Code | Status     | License<br>Number | Assigned<br>To | License<br>Track | Action        | Download        |
| L2100025 chaitar                          | License Suspension                                    | Fresh Issuance<br>of License | Retail<br>Sale  | IMFL                | RT1             | DRAFT      |                   |                | Track            |               |                 |
|                                           |                                                       |                              |                 |                     |                 |            |                   |                |                  | Prev          | vious Next      |

- User will get redirected to License suspension page.
- Click on the verify explanation button

| LICENSE SU | JSPENSIO          | N                               |                   |                              |                 |                     |                 |                   | Licen                                        | se Regist | ration / Licens   | e Suspensio |
|------------|-------------------|---------------------------------|-------------------|------------------------------|-----------------|---------------------|-----------------|-------------------|----------------------------------------------|-----------|-------------------|-------------|
|            |                   | Start Date 🛗 2                  | 23-May-2021       | End D                        | ate 🛗 2         | 23-May-2021         |                 | Manufacture Types | All                                          |           | v                 | Search      |
| 10         | •                 |                                 |                   |                              |                 |                     |                 |                   |                                              | Searc     | n:                |             |
| Profile Id | Applicant<br>Name | Business Name                   | Applicant<br>Type | Application<br>Type          | License<br>Type | License<br>Category | License<br>Code | License Number    | Assigned To                                  | View      | Action            | Print       |
| L2100024   | chaitanya         | SIP & SNAKS BAR<br>& RESTAURANT | Individual        | Fresh Issuance<br>of License | RetailSale      | IMFL                | RT1             | ORT1CC0001021     | Mr. Srikanth<br>(Station House<br>Inspector) | ()<br>()  | Verify Explanatio | n           |

- User should review explanation popup
- Need to fill all mandatory fields
- Click on verify and forward button

| Remark by Mr.<br>Mahesh         | : | Suspend                         |
|---------------------------------|---|---------------------------------|
| Remark by Applicant<br>Licensee | : | Please don't suspend my License |
| Current Stock In<br>Cases:*     | : | 10                              |
| Current Stock In<br>Bottles:*   | : | 10                              |
| Remarks*                        | : | Forward                         |

- User will get alert as applicant explanation verified.
- Application is forwarded to Collector.

| LICENSE SU | JSPENSION         | ٧                               |                   |                              |                 |                     |                 |                  | License Regis                   | tration / | License | Suspension |
|------------|-------------------|---------------------------------|-------------------|------------------------------|-----------------|---------------------|-----------------|------------------|---------------------------------|-----------|---------|------------|
|            |                   | Start Date 🛗 23-N               | Nay-2021          | End Date                     | 23-May          | -2021               | Manuf           | acture Types All |                                 |           | * S     | earch      |
| 10         | •                 |                                 |                   |                              |                 |                     |                 |                  | Sear                            | :h:       |         |            |
| Profile Id | Applicant<br>Name | Business Name                   | Applicant<br>Type | Application<br>Type          | License<br>Type | License<br>Category | License<br>Code | License Number   | Assigned To                     | View      | Action  | Print      |
| L2100024   | chaitanya         | SIP & SNAKS BAR &<br>RESTAURANT | Individual        | Fresh Issuance<br>of License | RetailSale      | IMFL                | RT1             | 0RT1CC0001021    | Mr. SURESH ,<br>ACS (Collector) | ()<br>()  |         | 8          |
|            |                   |                                 |                   |                              |                 |                     |                 |                  |                                 |           |         |            |

# COLLECTOR LOGIN

- User required to enter valid Username & Password.
- Enter verification code
- Click on login button

| राग्य प्रस्तात<br>स्वायः<br>स्वायः<br>स्वायः<br>एक कम्म स्वायःता क्षे ओर | Department Of Excise              |
|--------------------------------------------------------------------------|-----------------------------------|
| Shri Himanta Bi<br>Hon'ble Chief Minister                                | wa Sarma<br>(ASSAM                |
| 💄 User                                                                   | Name                              |
| Pass                                                                     | ord                               |
| Verification                                                             | Code B4136 Get a new code         |
| Eme Ente                                                                 | Verification Code                 |
| Don't have a                                                             | account? Sign Up Forgot Password? |
| Track Stat                                                               | s →                               |
|                                                                          |                                   |

- Move the mouse cursor on to License Registration tab
- Click on the License Suspension sub tab

| अग्रम basia<br>स्वर्ख्य स्वर्ख्य पारत<br>एक करम स्वरहता की और | De               | partmen           | t Of Excise                     |               |                       |                 |            |                   |                                           | <u>ø</u>         | Home        | Mr. Mahesh   🗗                        |
|---------------------------------------------------------------|------------------|-------------------|---------------------------------|---------------|-----------------------|-----------------|------------|-------------------|-------------------------------------------|------------------|-------------|---------------------------------------|
| E. License Registration ∨                                     | 👃 Distille       | ry 📑              | Bottling Units                  | O Users       | 🔒 Wholesa             | ler             | E Retailer | ক্ষ               | Vigilance                                 | 🙆 Company W      | /arehouse   | • • • • • • • • • • • • • • • • • • • |
| New License<br>Approved Licenses                              |                  |                   |                                 |               |                       |                 |            |                   |                                           | License R        | egistratior | 1 / New License                       |
| License Renewal                                               | Start Dat        | e 🛗 Sel           | ect Start Date                  | End Date      | 23-May-2              | 2021            | Licen      | se Sub Types      | All                                       |                  |             | • Search                              |
| License Modifications                                         |                  |                   |                                 |               |                       |                 |            |                   |                                           | Search:          |             |                                       |
| License Surrender<br>License Suspension                       | Business<br>Name | Applicant<br>Type | Application<br>Type             | License Type  | License<br>Category   | License<br>Code | Status     | License<br>Number | Assigned To                               | License<br>Track | Action      | Download                              |
| L2100008 CHAITANYA                                            | BPL PVT<br>LTD   | Company           | Fresh<br>Issuance of<br>License | Manufacturing | IMFL<br>Manufacturing | FL1             |            |                   | 0                                         | Track            | ۲           | <b>8 8 8 8</b>                        |
| L2100027 vinay                                                | ctel             | Company           | Fresh<br>Issuance of<br>License | Manufacturing | IMFL<br>Manufacturing | FL1             | Forwarded  |                   | Mr. VIKRAM<br>(Station Hous<br>Inspector) | e Track          | ۲           | 88                                    |

- User will get redirected to License suspension page.
- Click on the conduct case hearing button

| I | LICENSE SU | JSPENSIO          | N                               |                   |                              |                 |                     |                 |                | Li                                 | cense Reg | gistration / License S | Suspension |
|---|------------|-------------------|---------------------------------|-------------------|------------------------------|-----------------|---------------------|-----------------|----------------|------------------------------------|-----------|------------------------|------------|
|   |            | Start Date        | 23-May-2021                     | E                 | nd Date 🛗 23                 | 3-May-2021      | ١                   | Manufacture     | Types All      |                                    |           | Search                 | ß          |
|   | 10         | •                 |                                 |                   |                              |                 |                     |                 |                |                                    | Se        | earch:                 |            |
|   | Profile Id | Applicant<br>Name | Business Name                   | Applicant<br>Type | Application<br>Type          | License<br>Type | License<br>Category | License<br>Code | License Number | Assigned To                        | View      | Action                 | Print      |
|   | L2100024   | chaitanya         | SIP & SNAKS BAR<br>& RESTAURANT | Individual        | Fresh Issuance<br>of License | RetailSale      | IMFL                | RT1             | ORT1CC0001021  | Mr. SURESH ,<br>ACS<br>(Collector) | ()<br>()  | Conduct Case Hearing   | 8          |

- User will get case hearing popup.
- If collector accepts applicant explanation and Click on submit button the license will get revoked and flow will end here else explanation will leads to cancellation/suspension of license
- Need to fill all mandatory fields & Click on submit or Cancel.

| Case Hearing                    |   |                                 | × |
|---------------------------------|---|---------------------------------|---|
| Remark by Mr.<br>Mahesh         | : | Suspend                         | ^ |
| Remark by Applicant<br>Licensee | : | Please don't suspend my License |   |
| Remark by Mr.<br>Srikanth       | : | Forward                         |   |
| Explanation<br>Accepted?*       | : | Not Accepted                    | A |
| Impose Penalty*                 | : | Yes                             |   |
| License to be<br>cancelled?*    | : | €Yes ONo                        |   |
| Penalty Amount*                 | : | 15000                           |   |
| Remarks*                        | : | Forward                         | ~ |
|                                 |   | Cancel Submit                   |   |

- User will get alert as application submitted successfully
- Application will be forwarded to IOE.

| LICENSE S  | USPENSION         | I                               |                   |                              |                 |                     |                 |                | License R                                 | egistration /              | License S | uspension |
|------------|-------------------|---------------------------------|-------------------|------------------------------|-----------------|---------------------|-----------------|----------------|-------------------------------------------|----------------------------|-----------|-----------|
|            |                   | Start Date 🛗 23-N               | 1ay-2021          | End Date                     | 23-May-202      | 21                  | Manufacture T   | ypes All       |                                           | <ul> <li>Search</li> </ul> | •         |           |
| 10         | •                 |                                 |                   |                              |                 |                     |                 |                | :                                         | Search:                    |           |           |
| Profile Id | Applicant<br>Name | Business Name                   | Applicant<br>Type | Application Type             | License<br>Type | License<br>Category | License<br>Code | License Number | Assigned To                               | View                       | Action    | Print     |
| L2100024   | chaitanya         | SIP & SNAKS BAR &<br>RESTAURANT | Individual        | Fresh Issuance of<br>License | RetailSale      | IMFL                | RT1             | ORT1CC0001021  | Mr. Srikanth (Station<br>House Inspector) | ()<br>()                   |           | 8         |

# **IOE LOGIN**

- User required to enter Username & Password.
- Enter verification code
- Click on login button to enter in to the application.

| अगय 19874<br>ब्रिटेंग्रे<br>Doment of Mark |                                                                  | Department Of Excise                           |
|--------------------------------------------|------------------------------------------------------------------|------------------------------------------------|
| Shri Him<br>Hon'ble Chie                   | anta Biswa Sarma<br>ef Minister of ASSAM<br>Shri Pa<br>Hon'ble M | arimal Suklabaidya<br>Ainister of Excise ASSAM |
|                                            | 💄 User Name                                                      |                                                |
|                                            | Password                                                         |                                                |
|                                            | Verification Code Get a new code                                 |                                                |
|                                            | Enter Verification Code                                          |                                                |
|                                            | Don't have an account? Sign Up Forgot F                          | Password?                                      |
|                                            | Track Status                                                     | →                                              |
|                                            |                                                                  |                                                |

- Move the mouse cursor on to License Registration tab
- Click on the License Suspension sub tab

|                               | Department Of                                         | Excise                       |                 |                     |                 |            |                   |                |                  | 51 Home       | :   chaitanya   🗗 |
|-------------------------------|-------------------------------------------------------|------------------------------|-----------------|---------------------|-----------------|------------|-------------------|----------------|------------------|---------------|-------------------|
| 💵 Master Data                 | 표 License Registration ~ 은                            | Users 🔒 Re                   | ports           | Others              | 🔒 Stoc          | k Receipts |                   |                |                  |               |                   |
| NEW LICENSE                   | New License<br>Approved Licenses<br>License Renewal   | art Date                     | End Date        | ₩ 23-May-20         | 021             | Licen      | se Sub Types      | All            | Licens           | e Registratio | n / New License   |
| 10 •                          | License Requests                                      | in t Date                    |                 | 23-1149-24          | JZ1             | Liten      | Se Sub Types      |                | Sea              | rch:          |                   |
| Reference Applic<br>Id • Name | Request For Surrender Of License<br>License Surrender | Application<br>Type          | License<br>Type | License<br>Category | License<br>Code | Status     | License<br>Number | Assigned<br>To | License<br>Track | Action        | Download          |
| L2100025 chaitan <sub>1</sub> | License Suspension<br>Bottle pvt ltd.                 | Fresh Issuance<br>of License | Retail<br>Sale  | IMFL                | RT1             | DRAFT      |                   |                | Track            |               |                   |
|                               |                                                       |                              |                 |                     |                 |            |                   |                |                  | Pre           | vious Next        |

- User will get redirected to License suspension page.
- Click on the review stocks & Dues

| LICENSE S  | USPENSIO          | N                               |                   |                                 |                 |                     |                 |                   | Lic                                          | ense Reg                                                                                                    | gistration / License | Suspension |
|------------|-------------------|---------------------------------|-------------------|---------------------------------|-----------------|---------------------|-----------------|-------------------|----------------------------------------------|----------------------------------------------------------------------------------------------------|----------------------|------------|
|            |                   | Start Date 🛗                    | 23-May-2021       | End                             | Date 🛗          | 23-May-2021         |                 | Manufacture Types | All                                          |                                                                                                    | •                    | Search     |
| 10         | ¥                 |                                 |                   |                                 |                 |                     |                 |                   |                                              | Se                                                                                                    | earch:               |            |
| Profile Id | Applicant<br>Name | Business Name                   | Applicant<br>Type | Application<br>Type             | License<br>Type | License<br>Category | License<br>Code | License Number    | Assigned To                                  | View                                                                                                    | Action               | Print      |
| L2100024   | chaitanya         | SIP & SNAKS BAR<br>& RESTAURANT | Individual        | Fresh<br>Issuance of<br>License | RetailSale      | IMFL                | RT1             | ORT1CC0001021     | Mr. Srikanth<br>(Station House<br>Inspector) | <ul><li></li><li></li></ul> | Review Stocks & Dues | ₽          |

- User will get verify stock and dues pending popup
- Need to fill all mandatory fields & Click on forward button

| Remark by Mr.       | 1 | Suspend                         |   |
|---------------------|---|---------------------------------|---|
| Mahesh              |   |                                 |   |
| Remark by Applicant | 3 | Please don't suspend my License |   |
| Licensee            |   |                                 |   |
| Remark by Mr.       | 1 | Forward                         |   |
| Srikanth            |   |                                 |   |
| Remark by Mr.       | i | Forward                         |   |
| SURESH, ACS         |   |                                 |   |
| Stock Pending *     | * | ⊯YES □NO                        |   |
| Closing Balance     | : | 10/10                           |   |
| (C/B)               |   |                                 |   |
| Dues Pending        | : | ®YES ○NO                        |   |
| Penalty Amount      | : | 15000                           |   |
| Remarks *           | : | Forward                         |   |
|                     |   | h.                              | ~ |
|                     |   |                                 |   |

- User will get alert as verified successfully
- Application will be forwarded to Applicant.

| ι | ICENSE SU  | JSPENSION         | ٧                               |                   |                              |                 |                     |                 |                 | License Reg                          | gistration / | License S | uspension |
|---|------------|-------------------|---------------------------------|-------------------|------------------------------|-----------------|---------------------|-----------------|-----------------|--------------------------------------|--------------|-----------|-----------|
|   |            |                   | Start Date 🛗 23-N               | 1ay-2021          | End Date                     | 23-May          | -2021               | Manufa          | cture Types All |                                      |              | • Se      | arch      |
|   | 10         | •                 |                                 |                   |                              |                 |                     |                 |                 | Se                                   | arch:        |           |           |
|   | Profile Id | Applicant<br>Name | Business Name                   | Applicant<br>Type | Application<br>Type          | License<br>Type | License<br>Category | License<br>Code | License Number  | Assigned To                          | View         | Action    | Print     |
|   | L2100024   | chaitanya         | SIP & SNAKS BAR &<br>RESTAURANT | Individual        | Fresh Issuance<br>of License | RetailSale      | IMFL                | RT1             | ORT1CC0001021   | chaitanya<br>(Applicant<br>Licensee) | ()<br>()     |           | Ð         |

# APPLICANT LOGIN

- User required to enter Username & Password.
- Enter verification code
- Click on login button to enter in to the application.

| रागदा प्रवरन<br>स्वर्थे पारत<br>Nonmer or enter |                                                       | Department Of Excise                                         |
|-------------------------------------------------|-------------------------------------------------------|--------------------------------------------------------------|
| Shri Him<br>Hon'ble Chie                        | ef Minister of ASSAM                                  | Shri Parimal Suklabaidya<br>Hon'ble Minister of Excise ASSAM |
|                                                 | Super Name                                            |                                                              |
|                                                 | Password Verification Code* 184136 Get a              | new code                                                     |
|                                                 | Enter Verification Code                               |                                                              |
|                                                 | Don't have an account? <b>Sign Up</b><br>Track Status | Forgot Password?                                             |
|                                                 |                                                       | - 1                                                          |

- Move the mouse cursor on to License Registration tab
- Click on the License Suspension sub tab

|                               | E Department Of Excise Department Of Excise           |                              |                 |                     |                 |            |                   |                |                  |               |                 |  |  |
|-------------------------------|-------------------------------------------------------|------------------------------|-----------------|---------------------|-----------------|------------|-------------------|----------------|------------------|---------------|-----------------|--|--|
| 🔳 Master Data                 | 표 License Registration ~ O                            | Users 🚊 Rep                  | ports           | Others              | 🔒 Stoc          | k Receipts |                   |                |                  |               |                 |  |  |
| NEW LICENSE                   | New License<br>Approved Licenses                      |                              |                 |                     |                 |            |                   |                | Licens           | e Registratio | n / New License |  |  |
|                               | License Renewal                                       | art Date                     | End Date        | 23-May-20           | 021             | Licens     | se Sub Types      | All            |                  |               | • Search        |  |  |
| 10 •                          | License Requests License Modifications                |                              |                 |                     |                 |            |                   |                | Sear             | rch:          |                 |  |  |
| Reference Applic<br>Id • Name | Request For Surrender Of License<br>License Surrender | Application<br>Type          | License<br>Type | License<br>Category | License<br>Code | Status     | License<br>Number | Assigned<br>To | License<br>Track | Action        | Download        |  |  |
| L2100025 chaitar              | License Suspension<br>Bottle pvt ltd.                 | Fresh Issuance<br>of License | Retail<br>Sale  | IMFL                | RT1             | DRAFT      |                   |                | Track            |               |                 |  |  |
|                               |                                                       |                              |                 |                     |                 |            |                   |                |                  | Pre           | vious Next      |  |  |

- User will get redirected to License suspension page.
- Click on the clear stocks & Dues.

| LICENSE SU | JSPENSIO          | N                               |                   |                              |                 |                     |                 |                     | Lice                                 | nse Regist                    | tration / Licen | se Suspensior |
|------------|-------------------|---------------------------------|-------------------|------------------------------|-----------------|---------------------|-----------------|---------------------|--------------------------------------|-------------------------------|-----------------|---------------|
|            |                   | Start Date 🛗 2                  | 3-May-2021        | End Da                       | ate 🛗 23        | 3-May-2021          |                 | Manufacture Types A | .11                                  |                               | •               | Search        |
| 10         | •                 |                                 |                   |                              |                 |                     |                 |                     |                                      | Searc                         | :h:             |               |
| Profile Id | Applicant<br>Name | Business Name                   | Applicant<br>Type | Application<br>Type          | License<br>Type | License<br>Category | License<br>Code | License Number      | Assigned To                          | View                          | Action          | Print         |
| L2100024   | chaitanya         | SIP & SNAKS BAR<br>& RESTAURANT | Individual        | Fresh Issuance<br>of License | RetailSale      | IMFL                | RT1             | ORT1CC0001021       | chaitanya<br>(Applicant<br>Licensee) | <ul><li>•</li><li>•</li></ul> | Clear Stock & D | ues           |

- User will get clear stock & dues popup.
- Need to fill all mandatory fields and complete payment or clear dues.
- Click on submit button

| Remark by Mr.       | : | Suspend                      |              | ,   |
|---------------------|---|------------------------------|--------------|-----|
| Mahesh              |   |                              |              |     |
| Remark by Applicant | : | Please don't suspend my Lice | ense         |     |
| Licensee            |   |                              |              |     |
| Remark by Mr.       | : | Forward                      |              |     |
| Srikanth            |   |                              |              |     |
| Remark by Mr.       | : | Forward                      |              |     |
| SURESH, ACS         |   |                              |              |     |
| Remark by Mr.       | : | Forward                      |              |     |
| Srikanth            |   |                              |              |     |
| Clear/Destroy       | : | Yes                          |              |     |
| Stock*              |   |                              | _            |     |
| Remarks*            | : | Fees Paid                    |              | - 1 |
|                     |   |                              | 1            |     |
| Impose Penalty      | : | 15000                        |              |     |
| Pending Stock(C/B)  | : | 10/10                        |              |     |
| Challan Amount      |   | Challan Number               | Challan Date |     |
| 15000               |   | AD34GG23425                  | 22-May-2021  |     |
|                     |   |                              |              | `   |

- User will get alert as dues cleared successfully
- Application will be forwarded to IOE

| LICENSE SUSPENSIO                      | N                               |                   |                              |                 |                     |                 |                   | License Re                                   | gistration / | License Sı | uspension |
|----------------------------------------|---------------------------------|-------------------|------------------------------|-----------------|---------------------|-----------------|-------------------|----------------------------------------------|--------------|------------|-----------|
|                                        | Start Date 🛗 23-1               | May-2021          | End Date                     | 23-Ma           | ay-2021             | Manu            | facture Types All |                                              |              | • Sea      | arch      |
| 10 -                                   |                                 |                   |                              |                 |                     |                 |                   | Se                                           | earch:       |            |           |
| Profile Id Applicant<br>Applicant Name | Business Name                   | Applicant<br>Type | Application<br>Type          | License<br>Type | License<br>Category | License<br>Code | License Number    | Assigned To                                  | View         | Action     | Print     |
| L2100024 chaitanya                     | SIP & SNAKS BAR &<br>RESTAURANT | Individual        | Fresh Issuance<br>of License | RetailSale      | IMFL                | RT1             | ORT1CC0001021     | Mr. Srikanth<br>(Station House<br>Inspector) | ()<br>()     |            | •         |

# **IOE LOGIN**

- User is required to enter valid Username & Password.
- Enter verification code
- Click on login button to enter in to the application.

| Shri Himanta Biswa Sarma<br>Hon'ble Chief Minister of ASSAM  |
|--------------------------------------------------------------|
| Shri Parimal Suklabaidya<br>Hon'ble Minister of Excise ASSAM |
| 🚨 User Name                                                  |
| Password                                                     |
| Verification Code * IS4136 Get a new code                    |
| Enter Verification Code                                      |
| Don't have an account? Sign Up Forgot Password?              |
| Track Status                                                 |

- Move the mouse cursor on to License Registration tab
- Click on License Suspension sub tab

| प्रिंग उडवर<br>स्वयः पात<br>प्रकारमा मारा ही ओर                                                                         | हिंगे Home   chaitarya   ि<br>एक करन मनसना से ओर |                 |                     |                 |            |                   |                |                  |                             |                 |  |  |  |
|----------------------------------------------------------------------------------------------------|--------------------------------------------------|-----------------|---------------------|-----------------|------------|-------------------|----------------|------------------|-----------------------------|-----------------|--|--|--|
| Master Data     Icense Registration ~                                                                                   | on Users 😥 Re                                    | ports           | Others              | 🔒 Stoc          | k Receipts |                   |                |                  |                             |                 |  |  |  |
| NEW LICENSE Approved Licenses                                                                                           |                                                  |                 |                     |                 |            |                   |                | Licens           | e Registratio               | n / New License |  |  |  |
| License Renewal                                                                                                    | art Date                                         | End Date        | 23-May-20           | )21             | Licen      | se Sub Types      | All            |                  |                             | • Search        |  |  |  |
| 10         -           License Requests         License Modifications                                                   | •                                                |                 |                     |                 |            |                   |                | Sea              | rch:                        |                 |  |  |  |
| Reference         Applic         Request For Surrender Of License           Id ^         Name         License Surrender | e Application<br>Type                            | License<br>Type | License<br>Category | License<br>Code | Status     | License<br>Number | Assigned<br>To | License<br>Track | Action                      | Download        |  |  |  |
| License Suspension<br>L2100025 chaitanya Bottle pvt ltd.                                                                | Fresh Issuance<br>of License                     | Retail<br>Sale  | IMFL                | RT1             | DRAFT      |                   |                | Track            | <ul><li></li><li></li></ul> |                 |  |  |  |
|                                                                                                    |                                                  |                 |                     |                 |            |                   |                |                  | Pre                         | vious Next      |  |  |  |

- User will get redirected to License suspension page.
- Click on verify cleared stock & Forward.

| LICENSE SU | JSPENSIO          | N                                  |                   |                                 |                 |                     |                 |                |                                                 | Lice     | nse Registration / Lic    | ense Suspensio |
|------------|-------------------|------------------------------------|-------------------|---------------------------------|-----------------|---------------------|-----------------|----------------|-------------------------------------------------|----------|---------------------------|----------------|
|            |                   | Start Date 🔛                       | 23-May-202        | 1                               | End Date        | 23-May-2            | 021             | Manufacture Ty | vpes All                                        |          | •                         | Search         |
| 10         | ¥                 |                                    |                   |                                 |                 |                     |                 |                |                                                 |          | Search:                   |                |
| Profile Id | Applicant<br>Name | Business Name                      | Applicant<br>Type | Application<br>Type             | License<br>Type | License<br>Category | License<br>Code | License Number | Assigned To                                     | View     | Action                    | Print          |
| L2100024   | chaitanya         | SIP & SNAKS<br>BAR &<br>RESTAURANT | Individual        | Fresh<br>Issuance of<br>License | RetailSale      | IMFL                | RT1             | ORT1CC0001021  | Mr. Srikanth<br>(Station<br>House<br>Inspector) | ()<br>() | Verify Cleared Stock & Fe | prward         |

- User will get verify dues & Stock's popup
- Now fill all mandatory fields &Click on forward button

| Remark by Mr.<br>Mahesh         | : | Suspend                       |              |  |
|---------------------------------|---|-------------------------------|--------------|--|
| Remark by Applicant<br>Licensee | : | Please don't suspend my Licen | se           |  |
| Remark by Mr.<br>Srikanth       | : | Forward                       |              |  |
| Remark by Mr.<br>SURESH , ACS   | : | Forward                       |              |  |
| Remark by Mr.<br>Srikanth       | : | Forward                       |              |  |
| Remark by Applicant<br>Licensee | : | Fees Paid                     |              |  |
| Closing Balance<br>(C/B)        | : | 0/0                           |              |  |
| Penalty Amount                  | : | PAID (AMOUNT : 15000)         |              |  |
| Remarks*                        | : | Forward                       |              |  |
| Challan Amount                  |   | Challan Number                | Challan Date |  |
| 15000                           |   | AD34GG23425                   | 22-MAY-21    |  |

- User will get alert as verified successfully
- Application will be assigned/forwarded to collector

| LICENSE SU | JSPENSION         | 4                               |                          |                              |                 |                      |                 |                | License Regist                  | ration / | License S | uspension |
|------------|-------------------|---------------------------------|--------------------------|------------------------------|-----------------|----------------------|-----------------|----------------|---------------------------------|----------|-----------|-----------|
|            |                   | Start Date 🛗 23-M               | Start Date 🛗 23-May-2021 |                              |                 | End Date 23-May-2021 |                 |                |                                 |          | ▼ Se      | arch      |
| 10         | •                 |                                 |                          |                              |                 |                      |                 |                | Searc                           | h:       |           |           |
| Profile Id | Applicant<br>Name | Business Name                   | Applicant<br>Type        | Application<br>Type          | License<br>Type | License<br>Category  | License<br>Code | License Number | Assigned To                     | View     | Action    | Print     |
| L2100024   | chaitanya         | SIP & SNAKS BAR &<br>RESTAURANT | Individual               | Fresh Issuance<br>of License | RetailSale      | IMFL                 | RT1             | ORT1CC0001021  | Mr. SURESH ,<br>ACS (Collector) | ()<br>() |           | •         |

# **COLLECTOR LOGIN**

- User is required to enter Username & Password
- Enter verification code
- Click on login button to enter in to the application.

| अग्र 1989<br>स्वित्य पारत<br>भारत |                                                             | Department Of Excise                               |
|-----------------------------------|-------------------------------------------------------------|----------------------------------------------------|
| Shri Him<br>Hon'ble Chi           | ef Minister of ASSAM                                        | Parimal Suklabaidya<br>le Minister of Excise ASSAM |
|                                   | Sur Name                                                    |                                                    |
|                                   | Password Verification Code  B4136 Get a new code            |                                                    |
|                                   | Enter Verification Code  Don't have an account? Sign Up For | got Password?                                      |
|                                   | Track Status                                                | •                                                  |

- Move the mouse cursor on to License Registration tab
- Click on License Suspension sub tab

| अभ्य घरकान<br>स्वच्छ पिस<br>एक करन स्वरण्डा की | De<br>De          | partmen           | t Of Excise                     | 2             |                       |                 |           |                   |                                           | <u>9</u>         | Home        | Mr. Mahesh                             |
|------------------------------------------------|-------------------|-------------------|---------------------------------|---------------|-----------------------|-----------------|-----------|-------------------|-------------------------------------------|------------------|-------------|----------------------------------------|
| <ul> <li>License Registration ~</li> </ul>     | 🔏 Distille        | ery 💽             | Bottling Units                  | On Users      | 😥 Wholesa             | aler            | Retailer  | <b>P</b>          | Vigilance                                 | 🛕 Company W      | /arehouse   | •••••••••••••••••••••••••••••••••••••• |
| New License                                    |                   |                   |                                 |               |                       |                 |           |                   |                                           | License R        | egistratior | ו / New Licens                         |
| Approved Licenses<br>License Renewal           | Start Da          | te 🛗 Sel          | lect Start Date                 | End Date      | 23-May-2              | 2021            | Licen     | se Sub Types      | 5 All                                     |                  |             | • Search                               |
| License Requests                               |                   |                   |                                 |               |                       |                 |           |                   |                                           | Search:          |             |                                        |
| License Surrender                              | Business<br>Name  | Applicant<br>Type | Application<br>Type             | License Type  | License<br>Category   | License<br>Code | Status    | License<br>Number | Assigned To                               | License<br>Track | Action      | Download                               |
| L2100008 CHAITAN                               | YA BPL PVT<br>LTD | Company           | Fresh<br>Issuance of<br>License | Manufacturing | IMFL<br>Manufacturing | FL1             |           |                   | ()                                        | Track            | ۲           | <b>8 8</b><br><b>8 8</b>               |
| L2100027 vinay                                 | ctel              | Company           | Fresh<br>Issuance of<br>License | Manufacturing | IMFL<br>Manufacturing | FL1             | Forwarded |                   | Mr. VIKRAM<br>(Station Hous<br>Inspector) | e Track          | ۲           | 88                                     |

- User will get redirected to License suspension page.
- Click on the Cancel License.

| LICENSE SU | JSPENSIO          | N                               |                   |                              |                 |                     |                 |                | License                         | Registrat                                                                                                    | tion / License S | Suspension |
|------------|-------------------|---------------------------------|-------------------|------------------------------|-----------------|---------------------|-----------------|----------------|---------------------------------|----------------------------------------------------------------------------------------------------|------------------|------------|
|            | Start Date        | 23-May-2021                     | End               | Date 🛗 23-N                  | 1ay-2021        | Manu                | facture Types   | All            |                                 | •                                                                                                    | Search           | ß          |
| 10         | •                 |                                 |                   |                              |                 |                     |                 |                |                                 | Search:                                                                                                    |                  |            |
| Profile Id | Applicant<br>Name | Business Name                   | Applicant<br>Type | Application<br>Type          | License<br>Type | License<br>Category | License<br>Code | License Number | Assigned To                     | View                                                                                                    | Action           | Print      |
| L2100024   | chaitanya         | SIP & SNAKS BAR &<br>RESTAURANT | Individual        | Fresh Issuance<br>of License | RetailSale      | IMFL                | RT1             | ORT1CC0001021  | Mr. SURESH ,<br>ACS (Collector) | <ul><li></li><li></li></ul> | Cancel License   | ₽          |

- User will get cancel popup
- Need to fill all mandatory fields & Click on Cancel License Button.

| Remark by Mr. : Suspend   Mahesh : Please don't suspend my License   Licensee : Porward   Srikanth : Forward   SURESH, ACS : Forward   SurkeSH, ACS : Forward   Srikanth : Forward   Srikanth : Forward   Srikanth : Forward   Srikanth : Forward   Srikanth : Forward   Srikanth : Forward   Srikanth : Forward   Srikanth : forward   Srikanth : forward   Sispend   Penalty Amount : PAID (AMOUNT: 15000)   Remarks* : Suspend     Ito00 : AD34G23425   Ito00 : :                                                                                                    | Remark by Mr. : Suspend   Mahesh : Please don't suspend my License   Licensee : Forward   Srikanth : Forward   SURESH, ACS : Forward   Suresh, ACS : Forward   Sirikanth : Forward   Suresh, Mr. : :   Remark by Mr. : :   Remark by Mr. : :   Remark by Mr. : :   Remark by Mr. : :   Remark by Mr. : :   Remark by Mr. : :   Remark by Mr. : :   Penatrk by Mr. : :   Penatry Amount : :   Penatry Amount : :   Mahesh : :   Suspend                                                                                                    | Cancel License                  | 9 |                                 |              | × |
|----------------------------------------------------------------------------------------------------|----------------------------------------------------------------------------------------------------|---------------------------------|---|---------------------------------|--------------|---|
| Remark by Applicant : Please don't suspend my License   Licensee : Forward   Srikanth : Forward   SURESH, ACS : Forward   SURESH, ACS : Forward   SURESH, ACS : Forward   Surkanth : Forward   Srikanth : Forward   Srikanth : Forward   Remark by Mr. : Fees Paid   Licensee : Forward   Srikanth : Forward   Srikanth : Forward   Closing Balance : 0/0   (C/B) : PAID (AMOUNT : 15000)   Remarks* : Suspend                                                                                                    | Remark by Applicant : Please don't suspend my License   Licensee : Forward   Srikanth : Forward   SuRESH, ACS : Forward   Srikanth : Forward   Srikanth : Forward   Srikanth : Forward   Srikanth : Forward   Srikanth : Forward   Srikanth : Forward   Srikanth : Forward   Srikanth : Forward   Srikanth : forward   Srikanth : Source   Remark by Mpr. : Forward   Srikanth : forward   Srikanth : forward   Srikanth : forward   Srikanth : forward   Srikanth : forward   Srikanth : forward   Srikanth : i   Closing Balance : 0/0   (C/B) : Suspend   : i   Suspend   : :   : :   : :   : :   : :   : :   : :   : :   : :   : :   : :   : :                                                                                                    | Remark by Mr.<br>Mahesh         | : | Suspend                         |              | ^ |
| Remark by Mr. : Forward   Srikanth : Forward   SURESH, ACS : Forward   SURESH, ACS : Forward   Srikanth : Forward   Srikanth : Fees Paid   Licensee : Forward   Srikanth : Forward   Srikanth : Forward   Srikanth : Forward   Srikanth : Imple: State of the state of the state of the | Remark by Mr. : Forward   Srikanth : Forward   SURESH, ACS : Forward   SURESH, ACS : Forward   Srikanth : Fees Paid   Licensee : Forward   Srikanth : Forward   Srikanth : :   Closing Balance : 0/0   (C/B) : PalD (AMOUNT : 15000)   Remarks* : :   Suspend                                                                                                    | Remark by Applicant<br>Licensee | : | Please don't suspend my License |              |   |
| Remark by Mr. : Forward   SURESH, ACS : Forward   Remark by Mr. : :   Srikanth : :   Remark by Applicant : :   Licensee : :   Remark by Mr. : :   Remark by Mr. : :   Srikanth : :   Closing Balance : :   O/O : :   (C/B) : :   Penalty Amount : :   Remarks* : :   Suspend                                                                                                    | Remark by Mr. : Forward   SURESH, ACS : Forward   Remark by Mr. : Forward   Srikanth : Fees Paid   Licensee : Forward   Srikanth : Forward   Srikanth : O/O   (C/B) : O/O   (C/B) : Suspend                                                                                                    | Remark by Mr.<br>Srikanth       | : | Forward                         |              |   |
| Remark by Mr. : Forward   Srikanth : Fees Paid   Licensee : Forward   Remark by Mr. : Forward   Srikanth : Forward   Closing Balance : 0/0   (C/B) : PAID (AMOUNT : 15000)   Remarks* : Suspend                                                                                                    | Remark by Mr. : Forward<br>Srikanth : Fees Paid<br>Licensee : Forward<br>Srikanth : Forward<br>Srikanth : O/O<br>(C/B) : Closing Balance : O/O<br>(C/B) : Land Constant : Challan Challan | Remark by Mr.<br>SURESH , ACS   | : | Forward                         |              |   |
| Remark by Applicant : Fees Paid   Licensee : Forward   Remark by Mr. : Forward   Srikanth : 0/0   (C/B) : 0/0   (C/B) : PAID (AMOUNT : 15000)   Remarks* : Suspend                                                                                                    | Remark by Applicant : Fees Paid<br>Licensee  Remark by Mr. : Forward<br>Srikanth Closing Balance : 0/0<br>(C/B) Penalty Amount : PAID (AMOUNT : 15000)<br>Remarks* : Suspend<br>                                                                                                    | Remark by Mr.<br>Srikanth       | : | Forward                         |              |   |
| Remark by Mr.       :       Forward         Srikanth       .       .         Closing Balance       :       0/0         (C/B)       .       .         Penalty Amount       :       PAID (AMOUNT : 15000)         Remarks*       :       Suspend                                                                                                    | Remark by Mr. : Forward   Srikanth : 0/0   (C/B) : PalD (AMOUNT : 15000)   Remarks* : Suspend                                                                                                    | Remark by Applicant<br>Licensee | : | Fees Paid                       |              |   |
| Closing Balance       :       0/0         (C/B)       :       PAID (AMOUNT : 15000)         Remarks*       :       Suspend         .til       Challan Amount       Challan Number         Challan Amount       AD34GG23425       22-MAY-21                                                                                                    | Closing Balance : 0/0<br>(C/B) Penalty Amount : PAID (AMOUNT : 15000) Remarks* : Suspend                                                                                                    | Remark by Mr.<br>Srikanth       | : | Forward                         |              | ~ |
| Penalty Amount       :       PAID (AMOUNT: 15000)         Remarks*       :       Suspend         Challan Amount       Challan Number       Challan Date         15000       AD34GG23425       22-MAY-21                                                                                                    | Penalty Amount       :       PAID (AMOUNT : 15000)         Remarks*       :       Suspend                                                                                                    | Closing Balance<br>(C/B)        | : | 0/0                             |              |   |
| Remarks•     Suspend       Challan Amount     Challan Number     Challan Date       15000     AD34GG23425     22-MAY-21                                                                                                    | Remarks*     :     Suspend       Challan Amount     Challan Number     Challan Date       15000     AD34GG23425     22-MAY-21                                                                                                    | Penalty Amount                  | : | PAID (AMOUNT : 15000)           |              |   |
| Challan AmountChallan NumberChallan Date15000AD34GG2342522-MAY-21                                                                                                    | Challan AmountChallan NumberChallan Date15000AD34GG2342522-MAY-21                                                                                                    | Remarks*                        | : | Suspend                         |              |   |
| 15000 AD34GG23425 22-MAY-21                                                                                                    | 15000 AD34GG23425 22-MAY-21                                                                                                    | Challan Amount                  |   | Challan Number                  | Challan Date |   |
|                                                                                                    |                                                                                                    | 15000                           |   | AD34GG23425                     | 22-MAY-21    |   |

- User will get alert as application ABC11 cancelled successfully
- Status field will be Updated as license cancelled

| L | ICENSE SU  | JSPENSION         | 1                               |                   |                              |                 |                     |                 |                | License        | e Registr | ation / License  | Suspension |
|---|------------|-------------------|---------------------------------|-------------------|------------------------------|-----------------|---------------------|-----------------|----------------|----------------|-----------|------------------|------------|
|   |            | Start Date        | 🛗 23-May-2021                   | End D             | ate 🛗 23-May                 | -2021           | Manufact            | cure Types      | AII            |                | Ŧ         | Search           |            |
|   | 10         | •                 |                                 |                   |                              |                 |                     |                 |                |                | Search    | n:               |            |
|   | Profile Id | Applicant<br>Name | Business Name                   | Applicant<br>Type | Application<br>Type          | License<br>Type | License<br>Category | License<br>Code | License Number | Assigned<br>To | View      | Action           | Print      |
|   | L2100024   | chaitanya         | SIP & SNAKS BAR &<br>RESTAURANT | Individual        | Fresh Issuance<br>of License | RetailSale      | IMFL                | RT1             | ORT1CC0001021  |                | ()<br>()  | License Canceled | Ð          |